## HYUNDAI TRAINING ACADEMY TECHNICAL TRAINING REGISTRATION INFORMATION

| Parts (HCE)         | +   | Year | All          | ~                                                                                                    |                        | Machine Type | All        | ~                                                                                   |                      |  |
|---------------------|-----|------|--------------|----------------------------------------------------------------------------------------------------|------------------------|--------------|------------|-------------------------------------------------------------------------------------|----------------------|--|
| Parts (HG)          | +   |      |              |                                                                                                    |                        |              |            |                                                                                     |                      |  |
|                     |     | No.  | Training No. | Title                                                                                                    | Level                  | Start Date   | Period     | Location                                                                            | Expire of Applicatio |  |
| Service             | -   |      |              | Training Model                                                                                                    | Kind                   | End Date     | Schedule   | Remark                                                                              |                      |  |
| Hi-Desk 2           |     | 4.   |              | FL - Class   &   : Electric Technical Service Training 06.06.23-<br>06.08.23                                                                                       | Intermediate           | 2023-06-06   | з          | Hyundai Material Handling Headquarters -<br>6100 Atlantic Blvd. Norcross, GA. 30071 | 2023-06-08           |  |
| Inspections         | •   | 1    | 2022-0726    | CLASS J: 10-158TR-9, 15-208T-9U, 16-208-9, 20-328C-9,<br>22-358U-9, 22-358H-9, 40-508-9, 15-208CS-9 CLASS JJ:<br>10-1380P-7 & 9, 10-258R-9, 14-258RJ-9, 15-238RP-9 | Forklift               | 2023-06-08   | Attachment | Hotel and Training information is attached.                                         |                      |  |
| Claim               |     | 2    | 2022-0725    | FL - Class IV & V: LP Technical Service Training 05.09.23 -<br>05.11.23                                                                                            | Intermediate           | 2023-05-09   | з          | Hyundai Material Handling Headquarters -<br>6100 Atlantic Blvd. Norcross, GA. 30071 | 2023-05-11           |  |
| Part Information    |     |      |              | Class V: 15/18/20 L -7M, 25/30/33 L-7A & 9A, 25/30/33 L-<br>7M, 35/40/45/50 L-9, 70L-7A                                                                            | Forklift               | 2023-05-11   | Attachment | Hotel and Training information is attached.                                         |                      |  |
| Service Information |     |      | 2022-0724    | FL - Class I & II: Electric Technical Service Training 04.04.23-<br>04.06.23                                                                                       | Intermediate           | 2023-04-04   | з          | Hyundai Material Handling Headquarters -<br>6100 Atlantic Blvd. Norcross, GA. 30071 | 2023-04-06           |  |
|                     | •   | З    |              | CLASS I: 10-158TR-9, 15-208T-9U, 16-208-9, 20-328C-9,<br>22-358U-9, 22-358H-9, 40-508-9, 15-208CS-9 CLASS II:<br>10-1380P-7 & 9, 10-258R-9, 14-258RJ-9, 15-238RP-9 | Forklift               | 2023-04-06   | Attachment | Hotel and Training information is attached.                                         |                      |  |
| Training Notice     | -2. | 4    | 2022-0723    | FL - Class V: 5 - 25 ton Diesel Technical Service Training<br>03.07.23 - 03.09.23                                                                                  | Intermediate           | 2023-03-07   | з          | Hyundai Material Handling Headquarters -<br>6100 Atlantic Blvd. Norcross, GA. 30071 | 2023-03-09           |  |
| Training Schedule   |     | -+   |              | 'Big Trucks' - 50-80D-9, 110-160D-9(L), 180D-9B and 250D-9                                                                                                    | Forklift               | 2023-03-09   | Attachment | Hotel and Training information is attached.                                         |                      |  |
| E-LearningA_MH      |     | 5    | 2022-0722    | FL - Class V: 2.5 - 5 ton Diesel Technical Service Training<br>02.07.23 - 02.09.23                                                                                 | Intermediate           | 2023-02-07   | з          | Hyundai Material Handling Headquarters -<br>6100 Atlantic Blvd. Norcross, GA. 30071 | 2023-02-09           |  |
| E-LearningA_CE      |     |      |              | 25 -35D(A)-9, 35-50D(A)-9 and 35-50D(A)-9F                                                                                                    | Forklift               | 2023-02-09   | Attachment | Hotel and Training information is attached.                                         |                      |  |
| Maintenance Cost    |     |      |              | FL - Class IV & V: LP Technical Service Training 01.10.23 -<br>01.12.23                                                                                            | Intermediate           | 2023-01-10   | з          | Hyundai Material Handling Headquarters -<br>6100 Atlantic Blvd. Norcross, GA. 30071 | 2023-01-12           |  |
| Manual              | •   | 6    | 2022-0721    | Class IV: 15/18/20 LC-7M, 25/30 LC-7A_Class V: 15/18/20<br>L -7M, 25/30/33 L-7A & 9A, 25/30/33 L-7M, 35/40/45/50<br>L-9, 70L-7A                                    | Forklift               | 2023-01-12   | Attachment | Hotel and Training information is attached.                                         |                      |  |
| Parts Manual        |     | -    | 2022-0703    | Construction Track Loader and Skid-Steer Loader                                                                                                    | Advanced               | 2023-04-18   | 3          | 6100 Atlantic Blvd. Norcross, Ga. 30071                                             | 2023-04-20           |  |
| Hi-Search           |     |      |              | Advancer Troubleshooting                                                                                                    | Construction Equipment | 2023-04-20   | Attachment |                                                                                     |                      |  |
|                     |     |      |              |                                                                                                    |                        |              |            |                                                                                     |                      |  |

- Select "Training"
- 2. Select "Training Schedule"
- 3. Select "Machine Type" to narrow your results
- 4. Locate the class and date then select the "Training No." for the "Registration" page pop-up.

| Quick Menu Search                   | <  | Training So                      | chedule (Posseoose | 32) 🗂 Help 🔤 Ouick Menu                                            |                                                      |                      |                   |                                            | Search Regis |  |
|-------------------------------------|----|----------------------------------|--------------------|--------------------------------------------------------------------|------------------------------------------------------|----------------------|-------------------|--------------------------------------------|--------------|--|
| Parts (HCE)                         |    |                                  |                    | ······································                             |                                                      |                      |                   | ~                                          |              |  |
| Parts (HG)                          |    |                                  |                    |                                                                    |                                                      |                      |                   |                                            |              |  |
|                                     | _  |                                  |                    |                                                                    |                                                      |                      |                   |                                            |              |  |
| Service                             | -  |                                  |                    |                                                                    |                                                      |                      |                   |                                            |              |  |
| Hi-Desk 2                           |    |                                  |                    |                                                                    |                                                      |                      |                   |                                            |              |  |
| Inspections                         |    |                                  |                    | CLASSI, 10-158TR-9: 15-208T-9U, 16-208-9; 20-328<br>22-358U-9; 22- | (C+9)                                                |                      |                   | in is attached                             |              |  |
| in op octions                       |    |                                  |                    | 10-13BOP-7 S Registration of Training                              | ×                                                    |                      |                   |                                            |              |  |
| Claim                               | 0  | 2:                               |                    | FL - Class (V & V                                                  |                                                      |                      |                   | eadquarters -                              |              |  |
| Part Information                    |    |                                  |                    | Class V: 15/18/.                                                   | FL - Class I & II. Electric Technical Service Traini | ng 06.06.23-06.08.23 |                   |                                            |              |  |
| Bulletins                           |    |                                  |                    | 714, 35/40/45/5 Period                                             | 3 days                                               | Dealer               | 0032002039        | JA IS BLOCKINGS                            |              |  |
| Cardina lafaranatian                |    |                                  |                    | FL - Class I & II Participant Name +                               |                                                      | Nationality *        | - Select - 🗸 🗸    | eadquarters -<br>IGA: 30071                |              |  |
| Service Information                 |    |                                  |                    | CLASSI 10-15E E-Mail *                                             |                                                      | Phone Number *       |                   |                                            |              |  |
| Training                            |    |                                  |                    | 10-1380P-7.8. Sex *                                                | 🖲 Male i Female                                      | Available seat       | 0 / 12            | an is attached                             |              |  |
| <ul> <li>Training Notice</li> </ul> |    | FLight Schedule to Training Site |                    |                                                                    |                                                      |                      | eadquarters -     |                                            |              |  |
| Training Schedule                   |    |                                  |                    | Big Trucks' - 50 Arrival to T/S                                    |                                                      | Departure from T/S   |                   | · :                                        |              |  |
| Training Participants               |    |                                  |                    | 250D-9 Flight No.                                                  |                                                      | Flight No.           |                   | on a attached.                             |              |  |
| • E-LearningA MH                    |    |                                  |                    | FL - Class V 2.3<br>02 07 23 - 02 0 Airport                        |                                                      | Airport              |                   | eadquarters -<br>GA, 30071                 |              |  |
| E-Lograing A. CE                    |    |                                  |                    | 25-35D(A)-9; 8                                                     |                                                      |                      |                   | Register CLOSE of its attached             |              |  |
| C DearningA_CC                      |    |                                  |                    | FL - Class IV & V                                                  |                                                      |                      |                   | eaciquarters -                             |              |  |
| Maintenance Cost                    |    |                                  |                    | 01/12/23                                                           |                                                      |                      |                   | (GA, 30071                                 |              |  |
| Manual                              | 63 |                                  |                    | L -7M, 25/30/31 -7A & 9A, 25/30/33 L-7M, 35/40/4                   | is/su Horkitt                                        | 2023-01-12           | Atlachment        | Hotel and Training information is attached |              |  |
| Parts Manual                        |    |                                  |                    |                                                                    |                                                      |                      |                   |                                            |              |  |
| Hi-Search                           |    |                                  |                    |                                                                    |                                                      |                      | Attachment        |                                            |              |  |
|                                     |    |                                  |                    |                                                                    |                                                      |                      | and a contraction |                                            |              |  |
|                                     |    |                                  |                    |                                                                    |                                                      |                      |                   |                                            |              |  |

Fill in the information and select "Register".

NOTE: IF THERE ARE 12 SEATS ALREADY TAKEN, YOU WILL BE PUT ON A WAITING LIST. If a cancellation occurs, we will send an email to confirm your seat. Questions: <u>jason.taylor@hyundaiamericas.com</u>

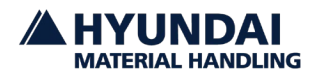

**NO ONE DELIVERS MORE**